## Zoom 接続方法

【スマートフォン】

- 1. Google Play または App Store で「Zoom Workplace」と検索してインストールする。
- 2. Zoom Workplace アプリを開きます。
- 3. 「ミーティングに参加」をタップする。
- 4. 病院から通知されたミーティング ID を入力し、「参加」をタップする。
- 5. ミーティングのパスコードを入力し、OK をタップする。
- 6. ビデオプレビューが表示されます。「参加」をタップする。
- 7. ミーティングに参加できます。画面左下のマイクとカメラアイコンが ON(斜線になっていない)であること を確認する。

スマートフォンの音量がオフになっていないことを確認する。オフになっていた場合は相手の音声が聞こえ ません。

## [PC]

- 1. https://zoom.us/download にアクセスして「Zoom Workplace」をインストールする。
- 2. Zoom デスクトップ クライアントを開きます。
- 3. 「ミーティングに参加」をクリックする。
- 4. 病院から通知されたミーティング ID を入力し、「参加」をクリックします。
- 5. ミーティング ID を入力し、「ミーティングに参加」をクリックする。
- 6. 「参加」をクリックします。
- 7. ミーティングに参加できます。画面左下のマイクとカメラアイコンが ON(斜線になっていない)であること を確認する。

PC の音量がオフになっていないことを確認する。オフになっていた場合は相手の音声が聞こえません。